## Full Page Screenshot

- 1. Desktop Chrome
- Developer Tools: Ctrl+Shift+I
  3 dots > More Tools > Developer Tools
- 3. Command Menu: Ctrl+Shift+P
- 4. Type "screenshot"
- 5. Click Capture full size screenshot
- 6. Chrome will automatically scroll through entire page and capture screenshot. Screenshot saved to default Downloads folder.

From: https://www.cpdwiki.org/ - CPD Wiki

Permanent link: https://www.cpdwiki.org/pub/full\_page\_screenshot

Last update: 2024/09/13 09:18

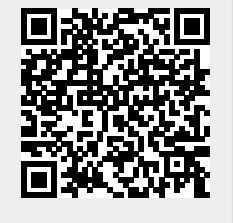